# 1. Wprowadzenie do Hyper-V

Hyper-V to platforma do wirtualizacji opracowana przez firmę Microsoft, zintegrowana z systemem operacyjnym Windows Server, w tym wersją 2019. Pozwala na uruchamianie wielu maszyn wirtualnych na jednym serwerze fizycznym, co zwiększa efektywność zarządzania zasobami i redukuje koszty.

## Główne zalety Hyper-V:

- Wydajność i skalowalność
- Elastyczność zarządzania wirtualizacją
- Wbudowana w system Windows Server, bez potrzeby dodatkowych licencji (przy odpowiedniej wersji)
- Wsparcie dla różnorodnych systemów operacyjnych (Windows, Linux, FreeBSD)

## 2. Funkcje Hyper-V w Windows Server 2019

 Wirtualizacja serwerów: Hyper-V pozwala na tworzenie maszyn wirtualnych (VM), które mogą działać jak niezależne serwery, uruchamiając różne aplikacje i systemy operacyjne na jednej platformie.

## 2. Wirtualizacja zasobów:

- **Pamięć RAM**: Dynamiczna alokacja pamięci w oparciu o potrzeby maszyn wirtualnych.
- **Procesory**: Przydzielanie odpowiedniej liczby wątków CPU do VM.
- **Dysk twardy**: Możliwość tworzenia dynamicznych lub statycznych wirtualnych dysków twardych (VHD).
- 3. **Przełączanie na zapas (Failover Clustering):** Możliwość tworzenia klastrów Hyper-V, które automatycznie przenoszą maszyny wirtualne na inne węzły w przypadku awarii, zapewniając wysoką dostępność.
- 4. **Replikacja Hyper-V (Hyper-V Replica):** Funkcja replikacji maszyny wirtualnej na inną maszynę fizyczną, w celu zapewnienia ciągłości działania w przypadku awarii.
- 5. Bezpieczeństwo:
  - Wirtualne maszyny chronione: Zabezpieczenie maszyn wirtualnych poprzez szyfrowanie ich danych i izolowanie ich na poziomie hypervisora.
  - Windows Defender Application Guard (WDAG): Izolacja aplikacji wewnątrz maszyny wirtualnej w celu ochrony przed złośliwym oprogramowaniem.

6. **Kontenery Hyper-V:** Umożliwiają uruchamianie aplikacji w lekkich kontenerach, co pozwala na ich izolację i uruchamianie niezależnie od systemu operacyjnego hosta.

### 3. Proces instalacji Hyper-V w Windows Server 2019

#### Krok 1: Sprawdzenie wymagań systemowych

Hyper-V ma pewne minimalne wymagania sprzętowe:

- Procesor wspierający wirtualizację sprzętową (Intel VT-x lub AMD-V)
- Wsparcie dla technologii SLAT (Second Level Address Translation)
- Minimum 4 GB pamięci RAM
- 64-bitowy system operacyjny

#### Krok 2: Instalacja roli Hyper-V za pomocą Server Managera

- 7. **Uruchom Server Manager:** W systemie Windows Server 2019, otwórz "Server Manager" z menu Start.
- 8. Dodaj rolę Hyper-V:
  - Kliknij "Zarządzaj" ("Manage") w prawym górnym rogu, a następnie wybierz "Dodaj role i funkcje" ("Add Roles and Features").

| Pulpit nawigacviny                                               | MENEDŻER SERWER                                                                                                | RA — ZAPRASZAMY!                                                                                                    |
|------------------------------------------------------------------|----------------------------------------------------------------------------------------------------|----------------------------------------------------------------------------------------------------|
| Serwer lokalny<br>Wszystkie serwery<br>Usługi plików i magazy… ♪ | SZYBKI START                                                                                                   | Konfiguruj ten serwer lokalny     Dodaj role i funkcie                                                                                                    |
|                                                                  |                                                                                                    | 3 Dodaj inne serwery do zarządzania                                                                                                    |
|                                                                  |                                                                                                    | <ul> <li>4 Utwórz grupę serwerów</li> <li>5 Połącz ten serwer z usługami w chmurze</li> </ul>                                                                                                    |
|                                                                  | ROLE I GRUPY SERV                                                                                              | NERÓW                                                                                                    |
|                                                                  | Role: 1   Grupy serwerów                                                                                       | w: 1   Eączna liczba serwerow: 1                                                                                                    |
|                                                                  | Role: 1   Grupy serwerów<br>Usługi plikć<br>magazynow                                                          | ów i 1<br>sania 1 Serwer lokalny 1                                                                                                    |
|                                                                  | Role: 1   Grupy serwerów<br>Usługi plikć<br>magazynow<br>tłatwość zarza                                        | Św i     1       wania     1       ądzania     Image: Server lokalny       Image: Server lokalny     1       Image: Server lokalny     1       Image: Server lokalny     1       Image: Server lokalny     1       Image: Server lokalny     1       Image: Server lokalny     1       Image: Server lokalny     1       Image: Server lokalny     1       Image: Server lokalny     1 |
|                                                                  | Role: 1   Grupy serwerów<br>Usługi plikć<br>magazynow<br>tatwość zarza<br>Zdarzenia<br>Wurdajność              | ów i 1<br>vania 1<br>ądzania 0 tatwość zarządzania<br>Zdarzenia 5 Ukłupi                                                                                                    |
|                                                                  | Role: 1   Grupy serwerów<br>Usługi plikć<br>magazynow<br>tatwość zarze<br>Zdarzenia<br>Wydajność<br>Wyniki BPA | ów i 1<br><u>vania</u><br>adzania                                                                                                    |

0

| Zanim rozpoczniesz         Typ instalacji         Wybieranie serwera         Funkcje         Potwierdzenie         Wyniki                                                                                                    | SERWEF<br>kreśla role, usług<br>vrzetwarzania dan<br>ych zadań:<br>s Update | R DOCELOWY<br>Windows<br>ji ról lub<br>nych, takich |            |              |
|----------------------------------------------------------------------------------------------------|-----------------------------------------------------------------------------|-----------------------------------------------------|------------|--------------|
| Zanim rozpoczniesz         Ten kreator pomaga zainstalować role, usługi ról lub funkcje. Użytkownik ol<br>funkcje do zainstalowania w zależności od potrzeb organizacji w zakresie pr<br>jak udostępnianie dokumentów lub hostowanie witrymy sieci Web.           Wybieranie serwera<br>Role serwera<br>Funkcje         Aby usunąć role, usługi ról lub funkcje:<br>Uruchom Kreatora usuwania ról i funkcji           Potwierdzenie<br>Wyniki         Przek kontynuowaniem sprawdź, czy ukończono wykonywanie następujący<br>• Konto administratora ma silne hasło           Ustawienia sieciowe (np. statyczny adres IP) są skonfigurowane<br>• Zainstalowane są najnowsze aktualizacje zabezpieczeń z witryny Windowsz | vkreśla role, usług<br>rzetwarzania dan<br>ych zadań:<br>s Update           | yi ról lub<br>nych, takich                          |            |              |
| Jeśli musisz sprawdzić, czy dowolne z poprzednich wymagań wstępnych zo<br>kreatora, wykonaj odpowiednie czynności, i ponownie uruchom kreatora.<br>Aby kontynuować, kliknij przycisk Dalej.                                                                                                    | ostało spełnione, a                                                         | zamknij                                             |            | Ukryj        |
| Pomiń tę stronę domyślnie                                                                                                    |                                                                             |                                                     |            |              |
| < Wstecz Dalej >                                                                                                    | Zainstaluj                                                                  | Anuluj                                              |            |              |
| Zdarzenia Zdarzenia<br>Wydajność <mark>5</mark> Usługi<br>Wyniki BPA Wydajność<br>Wyniki BPA                                                                                                    |                                                                             |                                                     |            |              |
|                                                                                                    | 0.00.2024 15:16                                                             |                                                     | ଟ୍ମ da POI | 15:19        |
|                                                                                                    |                                                                             |                                                     | 말 데 🛛 아이   | L 30.09.2024 |
| / kreatorze wybierz instalację opartą na rolach (<br>Menedzer servera                                                                                                    | (Role-b                                                                     | ased                                                | l installa | ation).      |

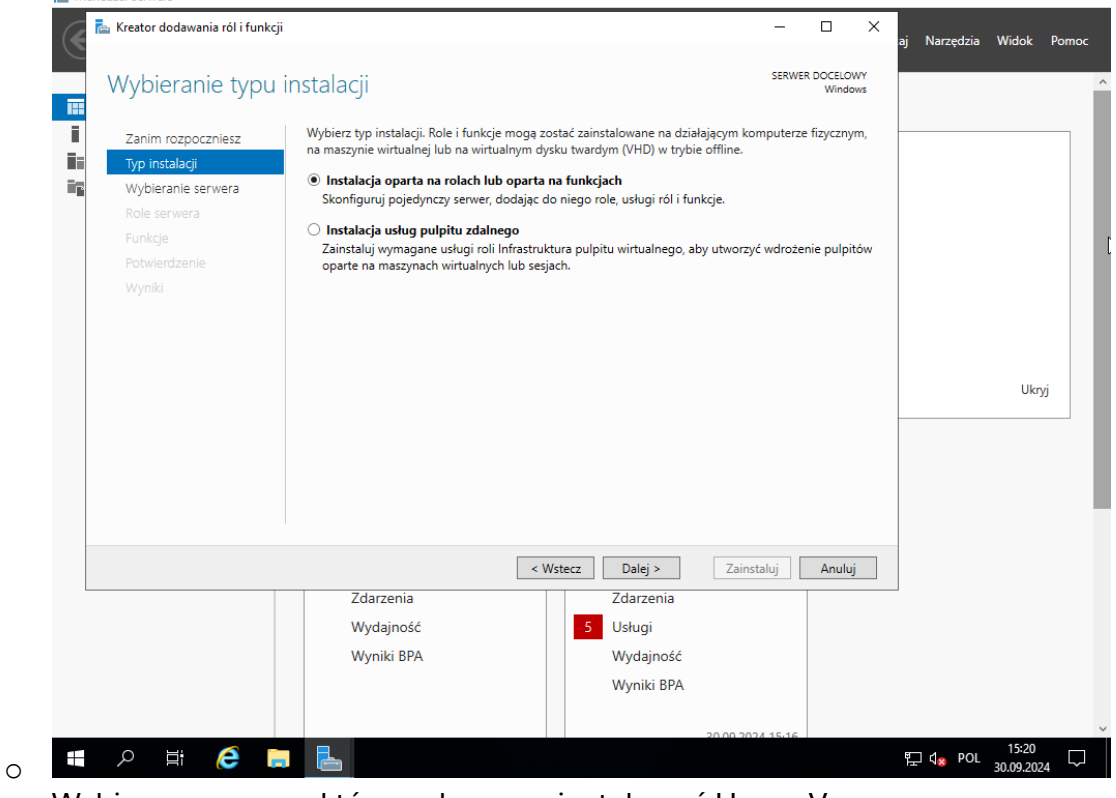

• Wybierz serwer, na którym chcesz zainstalować Hyper-V.

| 🧲 📥 Kreator dodawania ról i funk     | cji                                                                                                    |                                                                                                    |                                                                                                    | -                                                                                |                                              | ×<br>aj | Narzędzia | Widok | Pomo |
|--------------------------------------|----------------------------------------------------------------------------------------------------|----------------------------------------------------------------------------------------------------|----------------------------------------------------------------------------------------------------|----------------------------------------------------------------------------------|----------------------------------------------|---------|-----------|-------|------|
| Wybieranie serv                      | vera docelowe                                                                                                    | go                                                                                                    |                                                                                                    | SERWE                                                                            | R DOCELOWY<br>Windows                        |         |           |       |      |
| Zanim rozpoczniesz<br>Typ instalacji | Wybierz serwer lub<br>Wybierz serwer z<br>Wybierz wirtualn                                                                                                 | wirtualny dysk twardy, r<br>z puli serwerów<br>w dvsk twardy                                                                             | na którym mają zostać zainsi                                                                                                    | talowane role i funko                                                            | :je.                                         |         |           |       |      |
| Role serwera<br>Funkcje              | Pula serwerów                                                                                                    |                                                                                                    |                                                                                                    |                                                                                  |                                              |         |           |       |      |
| Potwierdzenie<br>Wyniki              | Nazwa                                                                                                    | Adres IP                                                                                                    | System operacyjny                                                                                                    |                                                                                  |                                              |         |           |       |      |
|                                      |                                                                                                    |                                                                                                    |                                                                                                    |                                                                                  |                                              |         |           |       |      |
|                                      | Liczba znalezionych<br>Na tej stronie są wy<br>Windows Server, tk<br>Obiekty wirtualne kl<br>nie zostało jeszcze u                                         | komputerów: 1<br>iwietlane serwery z syst<br>re zostały dolane przy<br>astra, serwery w trybie o<br>kończone, nie są wyświ               | emem Windows Server 2011<br>użyciu polecenia Dodąj sen<br>offline i nowo dodane serwe<br>letlane.                                                                       | 2 lub nowszą wersją<br>wery w Menedżerze<br>ry, dla których zbier                | systemu<br>serwera.<br>anie danych           |         |           | Ukŋ   | ġ    |
|                                      | Liczba znalezionych<br>Na tej stronie są wy<br>Windows Server, tk<br>Obiekty wirtualne kl<br>nie zostało jeszcze u                                         | komputerów: 1<br>iwietlane serwery z syst<br>re zostały doane przy<br>astra, serwery w trybie o<br>kończone, nie są wyświ                | emem Windows Server 2011<br>użyciu polecenia Dodąj sen<br>offline i nowo dodane serwe<br>letlane.<br>Wstecz Dalej >                                                     | 2 lub nowszą wersją<br>wery w Menedzerze<br>ry, dla których zbier.<br>Zainstaluj | systemu<br>serwera.<br>anie danych<br>Anuluj | <br>`   |           | Ukŋ   | ij   |
|                                      | Liczba znalezionych<br>Na tej stronie są wy<br>Windows Server, tk<br>Obiekty wirtualne kl<br>nie zostało jeszcze u<br>Zdarzenia<br>Wydajnośc<br>Wyniki BP/ | komputerów: 1<br>iwietlane senvery z syst<br>re zostały dodane przy<br>astra, senvery w trybie<br>kkończone, nie są wyświ<br>c<br>c<br>4 | emem Windows Server 201;<br>użyciu polecenia Dodaj sen<br>offline i nowo dodane serwe<br>ietlane.<br>Wstecz Dalej ><br>Zdarzenia<br>5 Usługi<br>Wydajność<br>Wyniki BPA | 2 lub nowszą wersją<br>wery w Menedzerze<br>ry, dla których zbier<br>Zainstaluj  | systemu<br>serwera.<br>anie danych<br>Anuluj |         |           | Ukry  | ġ    |

9. Wybierz rolę Hyper-V:

• W oknie "Select Server Roles" zaznacz opcję "Hyper-V".

| Add Roles and Features Wiz                                  | ard                                                                     |                                                                                                    |
|-------------------------------------------------------------|-------------------------------------------------------------------------|----------------------------------------------------------------------------------------------------|
| Select server ro                                            | les                                                                     | DESTINATION SERVER<br>JBOWERS-HV2                                                                                                    |
| Before You Begin<br>Installation Type                       | Select one or more roles to install on the selected server.<br>Roles    | Description                                                                                                    |
| Server Selection Server Roles Features Confirmation Results |                                                                         | Active Directory Certificate Services<br>(AD CS) is used to create<br>certification authorities and related<br>role services that allow you to issue<br>and manage certificates used in a<br>variety of applications. |
|                                                             | Volume Activation Services Web Server (IIS) Windows Deployment Services | v                                                                                                    |

- 0
- Jeśli zostaniesz poproszony o zainstalowanie wymaganych funkcji, kliknij "Dodaj funkcje" ("Add Features").

|                  | Wvbierani                                | e ról serv                                  | wera                                                                                                    |                                                      |                                                           | SERWER DO                                                                                                    | OCELOWY<br>Windows                                   | WILLOK POI |
|------------------|------------------------------------------|---------------------------------------------|----------------------------------------------------------------------------------------------------|------------------------------------------------------|-----------------------------------------------------------|----------------------------------------------------------------------------------------------------|------------------------------------------------------|------------|
| iii<br>ii<br>iii | Zanim rozpor<br>Typ instalacji           | Kreator doda<br>Czy dodać                   | wania ról i funkcji<br>funkcje wymagane przez                                                                | z funkcję Hyper-V?                                   | × n serwerze.<br>Opis                                     |                                                                                                    | — ×                                                  |            |
| Ĩ                | Wybieranie se<br>Role serwera<br>Funkcje | Do zarządzani<br>narzędzia, któ<br>Remote S | ia tą funkcją są potrzebne poni:<br>re nie są zainstalowane na tym<br>Server Administration Tools            | żej wymienione<br>samym serwerze.                    | Hyper<br>you c<br>virtua<br>Each                          | r-V provides the service<br>an use to create and m<br>Il machines and their re<br>virtual machine is a virt<br>uter system that opera | es that<br>anage<br>sources.<br>ualized<br>tes in an |            |
|                  | Wyniki                                   | ▲ Role A<br>▲ Hy                            | Administration Tools<br>yper-V Management Tools<br>[Narzędzia] Hyper-V Module<br>[Narzędzia] Hyper-V GUI Mar | for Windows PowerShell<br>nagement Tools             | isolat<br>allow<br>syster                                 | ed execution environm<br>s you to run multiple o<br>ms simultaneously.                                                                | ent. This<br>perating                                |            |
|                  |                                          |                                             |                                                                                                    |                                                      |                                                           |                                                                                                    |                                                      | Ukryj      |
|                  |                                          |                                             | 1.1.1.1.1.0.001                                                                                              | otuczu)                                              |                                                           |                                                                                                    |                                                      |            |
|                  |                                          | ✓ Dołącz n                                  | arzędzia do zarządzania (jesii d                                                                             | aj funkcje Anuluj                                    | ]                                                         |                                                                                                    |                                                      |            |
|                  |                                          | ✓ Dołącz n                                  | arzędzia do zarządzania ujesii d                                                                             | aj funkcje Anuluj                                    | Dalej >                                                   | Zainstaluj                                                                                                    | Anuluj                                               |            |
|                  |                                          | Dołącz n                                    | Zdarzenia                                                                                                    | aj funkcje Anuluj                                    | Dalej ><br>Zdarzenia                                      | Zainstaluj                                                                                                    | Anuluj                                               |            |
|                  |                                          | Dołącz n                                    | Zdarzenia<br>Wydajność<br>Wyniki BPA                                                                         | aj funkcje Anuluj<br><ul> <li>&lt; Wstecz</li> </ul> | Dalej ><br>Zdarzenia<br>Usługi<br>Wydainość               | Zainstaluj                                                                                                    | Anuluj                                               |            |
|                  |                                          | Dołącz n                                    | Zdarzenia<br>Wydajność<br>Wyniki BPA                                                                         | aj funkcje Anuluj            Wstecz                  | Dalej ><br>Zdarzenia<br>Usługi<br>Wydajność<br>Wyniki BPA | Zainstaluj                                                                                                    | Anuluj                                               |            |

# 10. Konfiguracja wirtualnych przełączników:

• Kreator poprosi Cię o skonfigurowanie wirtualnych przełączników sieciowych.

|                                                                                       |                                                                                                    |                                                                                                    |                                                                                                    | -                                |
|---------------------------------------------------------------------------------------|----------------------------------------------------------------------------------------------------|----------------------------------------------------------------------------------------------------|----------------------------------------------------------------------------------------------------|----------------------------------|
| reate Virtual S                                                                       | witches                                                                                                    |                                                                                                    | DESTINATIO<br>JBOW                                                                                           | N SERVE                          |
| Before You Begin<br>Installation Type<br>Server Selection<br>Server Roles<br>Features | Virtual machines require virt<br>role, you can create virtual r<br>One virtual switch will be cru<br>at least one virtual switch n<br>can add, remove, and modif<br>Network adapters:                                                                                                    | tual switches to communicate with other co<br>machines and attach them to a virtual switch<br>eated for each network adapter you select.<br>ow to provide virtual machines with connec<br>fy your virtual switches later by using the Vi | mputers. After you insta<br>h.<br>We recommend that yo<br>tivity to a physical netw<br>rtual Switch Manager. | ull this<br>u create<br>ork. You |
| Hyper-V                                                                               | Name                                                                                                    | Description                                                                                                    |                                                                                                    |                                  |
| Virtual Switches<br>Migration<br>Default Stores<br>Confirmation<br>Results            | Ethernet0     end     end | vmxnet3 Ethernet Adapter                                                                                                    | access to this server. To                                                                                    | reserve                          |
|                                                                                       |                                                                                                    |                                                                                                    |                                                                                                    |                                  |

przełącznika wirtualnego.

0 0

• Zewnętrzny: Połączenie VM z siecią zewnętrzną.

- Wewnętrzny: Tylko dla komunikacji między maszynami wirtualnymi i hostem.
- **Prywatny**: Tylko dla komunikacji między maszynami wirtualnymi.

## 11. Konfiguracja zdalnego zarządzania:

 Umożliwia zdalne zarządzanie maszynami wirtualnymi za pomocą narzędzia Hyper-V Manager z innych komputerów.

| Airtual Machine Migration       DBETINATIONS         Before You Begin<br>Installation Type       Hyper-Y can be configured to send and receive live migrations of virtual machines on this server.         Server Roles       Server Roles         Features       Hyper-Y         Virtual Switches       Automaticate specific networks for live migration, use Hyper-Y settings after you install the<br>gratures to send and receive live migration of virtual machines         Migration       Automaticate specific networks for live migrations of virtual machines         Migration       Automaticate specific networks for live migration or setup or onstrained<br>delegation To perform a live migration you must be logged on to the source server.         Onfirmation       Server Roles         Features       If this server will be part of a duater, do not enable migration now. Instead, you will configure<br>server for live migration, including specifying networks, when you create the cluster.         Modes and Features Wized                                                                                                    |                                                                                                    |                                                                                                    |                                         |                                   |
|----------------------------------------------------------------------------------------------------|----------------------------------------------------------------------------------------------------|----------------------------------------------------------------------------------------------------|-----------------------------------------|-----------------------------------|
| Before You Begin         Installation Type         Server Selection         Server Roles         Features         Hyper-V         Wiral Switches         Migration         Default Stores         Configuring Hyper-V now enables any available network on this server to be used for live migration, use Hyper-V settings after you install the server Roles         Features         Hyper-V         Wiral Switches         Migration         Default Stores         Confirmation         Results         Before You Begin         Installation Type         Select the protocol you want to use to authenticate live migrations.         Use Kerberos         This protocol is less secure but requires you to set up constrained delegation in your environment to perform tasks such as live migration now. Instead, you will configure server for live migration, including specifying networks, when you create the cluster.         Operation       Install         Confirmation       Install         Results       Install         Default Stores       Install         Default Stores       Install         Default Stores       Phyper-V uses default locations to store virtual hard disk files and virtual machine configuration filenines, you specify different locations when you create                                                                                                    | /irtual Machine                                                                                                    | Migration                                                                                                    | DESTINAT<br>JB                          | OWERS-H                           |
| Features       Hyper-V         Virtual Switches       Select the protocol you want to use to authenticate live migrations.         Migration       Default Stores         Confirmation       Results         Hight       It is server than Kerberos, but does not require you to set up constrained delegation in your environment to perform a live migration you must be logged on to the source server.         Use Kerberos       This protocol is more secure but requires you to set up constrained delegation in your environment to perform tasks such as live migration now. Instead, you will configure environment to perform tasks such as live migration now. Instead, you will configure server for live migration, including specifying networks, when you create the duster.         Add Roles and Features Wizard       —         Default Stores       Previous       Next Y         Selection       Install       Car         Default Stores       Hyper-V uses default locations to store virtual hard disk files and virtual machine configuration file       Destinuation files         Collegin       Hyper-V uses default locations to store virtual hard disk files.       Brow ou can change them later by modifying Hyper-V settings.         Server Selection       Default location for virtual hard disk files:       Brow ou can change these default location for virtual hard disk files:       Brow ou can change them later by modifying Hyper-V       Brow ou can change them later by modifying Hyper-V         Wirtual Switches       CuProgra | Before You Begin<br>Installation Type<br>Server Selection<br>Server Roles                                                                                                    | Hyper-V can be configured to send and receive live migrations of virtual machines or<br>Configuring Hyper-V now enables any available network on this server to be used for<br>you want to dedicate specific networks for live migration, use Hyper-V settings after<br>Allow this server to send and receive live migrations of virtual machines                                                                                                    | n this se<br>r live mi<br>you inst      | erver.<br>igrations<br>tall the r |
| Hyper-V         Virtual Switches         Migration         Default Stores         Confirmation         Results         If this server will be part of a cluster, do not enable migration now. Instead, you will configure server for live migration, including specifying networks, when you create the cluster.         Add Roles and Features Wizard         Default Stores         Default Stores         Confirmation         Results         If this server will be part of a cluster, do not enable migration now. Instead, you will configure server for live migration, including specifying networks, when you create the cluster.         Add Roles and Features Wizard       —         Default Stores       Destinations         Server Selection       Server Selection         Server Roles       C:\Users\Public\Documents\Hyper-V\Virtual hard disk files:         Peatures       Default location for virtual hard disk files:         Hyper-V       Default location for virtual machine configuration file:         C:\Users\Public\Documents\Hyper-V\Virtual Hard Disks       Bro         Peatures       Default location for virtual machine configuration file:         C:\Users\Public\Documents\Hyper-V\Virtual Hard Disks       Bro         Previous       Default location for virtual machine configuration file:         C:\Users\Public\Documents\H                                                                                                    | Features                                                                                                    | Select the protocol you want to use to authenticate live migrations.                                                                                                    |                                         |                                   |
| Default Stores       One including         Confirmation       This protocol is more secure but requires you to set up constrained delegation in your environment to perform tasks such as live migration now. Instead, you will configure environment to perform to perform tasks such as live migration now. Instead, you will configure server for live migration, including specifying networks, when you create the cluster.         Add Roles and Features Wizard          Default Stores       Install         Before You Begin       Hyper-V uses default locations to store virtual hard disk files and virtual machine configuration fil unless you specify different locations when you create the files. You can change these default location for virtual hard disk files:         Perevices       Default location for virtual hard disk files:         Previces       Default location for virtual machine configuration fils:         Virtual Switches       CiVersyPublic\Documents\Hyper-V\Virtual Hard Disks         Migration       Default location for virtual machine configuration files:         CiVerogramData\Microsoft\Windows\Hyper-V       Bref                                                                                                    | Hyper-V<br>Virtual Switches<br>Migration                                                                                                    | Use Credential Security Support Provider (CredSSP)<br>This protocol is less secure than Kerberos, but does not require you to set up or<br>delegation. To perform a live migration, you must be logged on to the source secure secure | onstrair<br>erver.                      | ned                               |
| Add Roles and Features Wizard       -       Install       Car         Add Roles and Features Wizard       -       -       -       -         Default Stores       Destrivations to store virtual hard disk files and virtual machine configuration files:       CAUSERS       Destrivations files:         Before You Begin       Hyper-V uses default locations to store virtual hard disk files and virtual machine configuration file       Destrivations files:         Server Selection       Default location for virtual hard disk files:       E         Server Roles       C(\Users\Public\Documents\Hyper-V\Virtual Hard Disks       Brediation files:         Virtual Switches       C(\ProgramData\Microsoft\Windows\Hyper-V       Brediation files:         Construction       Default location for virtual machine configuration files:       Brediation files:                                                                                                    | Default Stores<br>Confirmation                                                                                                    | This protocol is more secure but requires you to set up constrained delegation<br>environment to perform tasks such as live migration when managing this serve                                                                                                    | in your<br>r remot                      | tely.                             |
| Install       Install       Car         Add Roles and Features Wizard       –       –         Default Stores       DESTINATION S       JBOWER         Before You Begin<br>Installation Type       Hyper-V uses default locations to store virtual hard disk files and virtual machine configuration fil<br>unless you specify different locations when you create the files. You can change these default locat<br>now, or you can change them later by modifying Hyper-V settings.         Server Selection       Default location for virtual hard disk files:         Server Roles       C:\Users\Public\Documents\Hyper-V\Virtual Hard Disks         Hyper-V       Default location for virtual machine configuration files:         Virtual Switches       C:\ProgramData\Microsoft\Windows\Hyper-V         Migration       Brow         Default Stores       C:\ProgramData\Microsoft\Windows\Hyper-V                                                                                                    |                                                                                                    | server for live migration, including specifying networks, when you create the clus                                                                                                    | ster.                                   |                                   |
| Add Roles and Features Wizard       —                                                                                                    |                                                                                                    |                                                                                                    |                                         |                                   |
| Default Stores       Destination s         Before You Begin       Hyper-V uses default locations to store virtual hard disk files and virtual machine configuration fil<br>unless you specify different locations when you create the files. You can change these default locat<br>now, or you can change them later by modifying Hyper-V settings.         Server Selection       Default location for virtual hard disk files:         Server Roles       C:\Users\Public\Documents\Hyper-V\Virtual Hard Disks         Hyper-V       Default location for virtual machine configuration files:         Virtual Switches       C:\ProgramData\Microsoft\Windows\Hyper-V         Migration       Default Stores                                                                                                    |                                                                                                    | < Previous Next >>>>>>>>>>>>>>>>>>>>>>>>>>>>>>>>>>>>                                                                                                    |                                         | Cance                             |
| before food begin     unless you specify different locations when you create the files. You can change these default location now, or you can change them later by modifying Hyper-V settings.       Server Selection     Default location for virtual hard disk files:       Server Roles     C:\Users\Public\Documents\Hyper-V\Virtual Hard Disks       Features     Default location for virtual machine configuration files:       Virtual Switches     C:\ProgramData\Microsoft\Windows\Hyper-V       Migration     Default Stores                                                                                                    | Add Roles and Features Wiza                                                                                                    | < Previous Next > Install                                                                                                    | _                                       | Cance                             |
| Server Roles     Default location for virtual hard disk files:       Features     C:\Users\Public\Documents\Hyper-V\Virtual Hard Disks     Browners       Hyper-V     Default location for virtual machine configuration files:     Browners       Virtual Switches     C:\ProgramData\Microsoft\Windows\Hyper-V     Browners       Default Stores     C:\ProgramData\Microsoft\Windows\Hyper-V     Browners                                                                                                    | Add Roles and Features Wiza                                                                                                    |                                                                                                    |                                         | Cance                             |
| Features     C:\Users\Public\Documents\Hyper-V\Virtual Hard Disks     Browned       Hyper-V     Default location for virtual machine configuration files:     C:\ProgramData\Microsoft\Windows\Hyper-V       Virtual Switches     C:\ProgramData\Microsoft\Windows\Hyper-V     Browned       Default Stores     CasEmantian     CasEmantian                                                                                                    | Add Roles and Features Wizz<br>Default Stores<br>Before You Begin<br>Installation Type<br>Server Selection                                                                                                    |                                                                                                    | DESTINAT<br>JB<br>nfigurati<br>e defaul | Cance                             |
| Hyper-V     Default location for virtual machine configuration files:       Virtual Switches     C:\ProgramData\Microsoft\Windows\Hyper-V       Migration       Default Stores                                                                                                    | Add Roles and Features Wiza<br>Default Stores<br>Before You Begin<br>Installation Type<br>Server Selection<br>Server Roles                                                                                                    |                                                                                                    | DESTINAT<br>JB<br>nfigurati<br>e defau  | Cance                             |
| Virtual Switches C:\ProgramData\Microsoft\Windows\Hyper-V Brownows                                                                                                    | Add Roles and Features Wizz<br>Default Stores<br>Before You Begin<br>Installation Type<br>Server Selection<br>Server Roles<br>Features                                                                                          | < Previous                                                                                                    | DESTINAT<br>JB<br>nfigurati<br>e defau  | Cance                             |
| Default Stores                                                                                                    | Add Roles and Features Wize<br>Default Stores<br>Before You Begin<br>Installation Type<br>Server Selection<br>Server Roles<br>Features<br>Hyper-V                                                                               |                                                                                                    | DESTINAT<br>JB                          | Cance                             |
| Conference                                                                                                    | Add Roles and Features Wizz<br>Default Stores<br>Before You Begin<br>Installation Type<br>Server Selection<br>Server Roles<br>Features<br>Hyper-V<br>Virtual Switches                                                           | < Previous                                                                                                    | DESTINAT<br>JB<br>nfigurati<br>e defau  | Cance                             |
| Confirmation                                                                                                    | Add Roles and Features Wize<br>Default Stores<br>Before You Begin<br>Installation Type<br>Server Selection<br>Server Roles<br>Features<br>Hyper-V<br>Virtual Switches<br>Migration<br>Default Stores                            | < Previous                                                                                                    | DESTINAT<br>JB<br>nfigurati<br>e defau  | Cance                             |
|                                                                                                    | Add Roles and Features Wize<br>Default Stores<br>Before You Begin<br>Installation Type<br>Server Selection<br>Server Roles<br>Features<br>Hyper-V<br>Virtual Switches<br>Migration<br>Default Stores<br>Confirmation            | < Previous                                                                                                    | –<br>JB<br>figurati<br>e defau          | Cance                             |
|                                                                                                    | Add Roles and Features Wizz<br>Default Stores<br>Before You Begin<br>Installation Type<br>Server Selection<br>Server Roles<br>Features<br>Hyper-V<br>Virtual Switches<br>Migration<br>Default Stores<br>Confirmation<br>Results | < Previous                                                                                                    | -<br>DESTINAT<br>JB<br>nfigurati        | Cance                             |

## 12. Podsumowanie i instalacja:

0

Po skonfigurowaniu wszystkich opcji kliknij "Zainstaluj" ("Install").
 Proces instalacji potrwa kilka minut, po czym będziesz musiał zrestartować serwer.

| Confirm installa  | tion solections                                                                           | DESTIN                     | ATION SER  | IVER |
|-------------------|-------------------------------------------------------------------------------------------|----------------------------|------------|------|
| Commin installa   | lion selections                                                                           |                            | JBOWERS-   | HV.  |
| Before You Begin  | To install the following roles, role services, or features on selected s                  | erver, click Install.      |            |      |
| Installation Type | Restart the destination server automatically if required                                  |                            |            |      |
| Server Selection  | Optional features (such as administration tools) might be displayed                       | d on this page because t   | they have  | 2    |
| Server Roles      | been selected automatically. If you do not want to install these opt<br>their check boxes | ional features, click Prev | vious to c | lea  |
| Features          |                                                                                           |                            |            |      |
| Hyper-V           | Hyper-V                                                                                   |                            |            |      |
| Virtual Switches  | Remote Server Administration Tools                                                        |                            |            |      |
| Migration         | Role Administration Tools                                                                 |                            |            |      |
| Default Stores    | Hyper-V Management Iools<br>Hyper-V Module for Windows PowerShell                         |                            |            |      |
| Confirmation      | Hyper-V GUI Management Tools                                                              |                            |            |      |
| Results           |                                                                                           |                            |            |      |
|                   |                                                                                           |                            |            |      |
|                   |                                                                                           |                            |            |      |
|                   |                                                                                           |                            |            |      |
|                   |                                                                                           |                            |            |      |
|                   | Export configuration settings                                                             |                            |            |      |
|                   | Specify an alternate source path                                                          |                            |            |      |

### 4. Podsumowanie

0

Hyper-V w systemie Windows Server 2019 to potężne narzędzie do wirtualizacji, które umożliwia efektywne zarządzanie zasobami i redukcję kosztów infrastruktury IT. Instalacja i konfiguracja Hyper-V jest prosta, a jego funkcje zapewniają elastyczność, skalowalność i wysoką dostępność dla maszyn wirtualnych.

### Kluczowe korzyści:

- Oszczędność na sprzęcie
- Lepsza wydajność i zarządzanie zasobami
- Wbudowane funkcje bezpieczeństwa i wysokiej dostępności

Hyper-V to idealne rozwiązanie dla firm szukających sposobu na lepsze wykorzystanie swoich zasobów serwerowych.